## **Submitting to Assignment Dropbox**

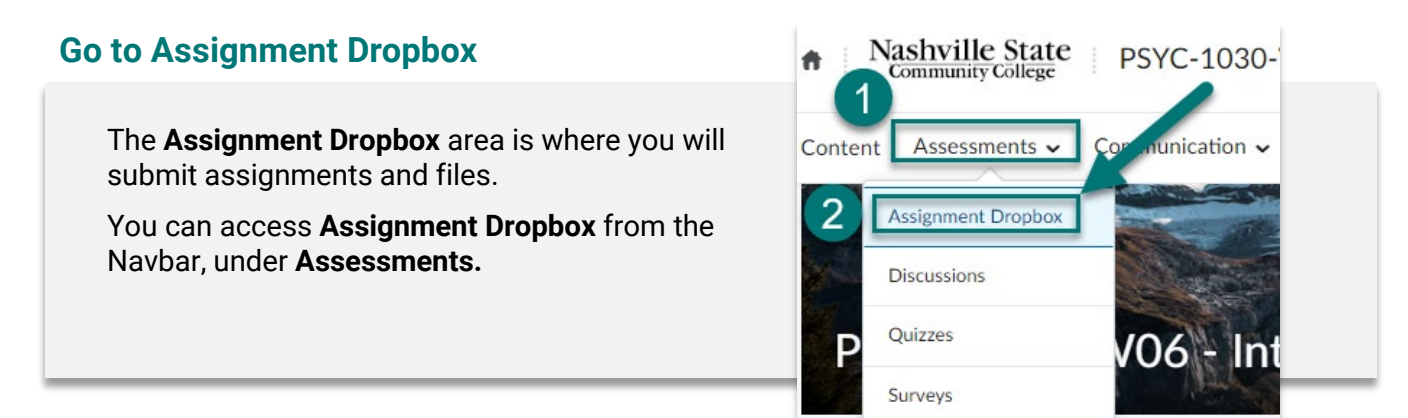

## **Open the Dropbox Folder**

| Dropbox Folders               |                   |         |                   | 0                     |
|-------------------------------|-------------------|---------|-------------------|-----------------------|
| View History                  |                   |         |                   |                       |
| Folder                        | Completion Status | Score   | Evaluation Status | Due Date              |
| Weekly Assignments            |                   |         |                   |                       |
| Week 1 Assignment Questions P | Not Submitted     | - / 100 |                   | Nov 28, 2022 11:59 PN |
| Multi-Part Project Example    |                   |         |                   |                       |
| Final Paper Draft             | Not Submitted     | - / 100 |                   | Nov 29, 2022 9:15 PM  |

## **Read the Instructions and Submit**

Read any instructions or rubrics that your instructor might have attached to the assignment.

Click **Add a File** to upload a folder from your computer and then **Submit**. Dropbox will accept most standard file formats, but <u>not</u> Apple Pages (.pages) files.

## Submit Assignment

Files to submit \*

(1) file(s) to submit

After uploading, you must click Submit to complete the submission.

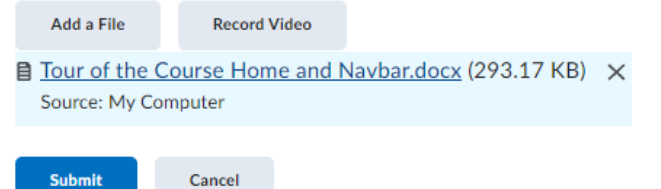